ISL オンラインショップ クレジットカード決済ご利用手順

1.「STEP2 お支払い方法・お届け時間等の指定」ページで、「お支払い方法」より、 「クレジットカード」を選択し、手続きを進めて、[次へ]を選択してください。

| お支払い     | 方法・<br>間等の指定 |            |        |  |
|----------|--------------|------------|--------|--|
| お支払い方法   |              |            |        |  |
| お支払方法をごう | 選択ください。      |            |        |  |
| 選択       |              |            | お支払い方法 |  |
| ۲        | クレジットカード     |            |        |  |
| ●クーポン    | を使用しない       |            |        |  |
|          |              | 戻 <b>る</b> | 次へ     |  |

## 2.「入力内容ご確認」ページへ移動します。

商品名、お支払い代金の「合計」、メールアドレスなどをご確認の上、[次へ]を選択してください。

| 入力内容ご確認              |                                                    |             |       |          |  |  |
|----------------------|----------------------------------------------------|-------------|-------|----------|--|--|
| 下記の内容で送<br>*「合計」の金額で | 信してもよろしいでしょうか?<br>•代金の「お支払い方法」などをご確認の上、[次へ]ボタン、または | [ご注文完了]ボタンを | クリックし | てください。   |  |  |
|                      | 戻る                                                 | 次へ          |       |          |  |  |
| 商品画像                 | 商品名                                                | 単価          | 数量    | 小計       |  |  |
| -                    |                                                    | 22,000 円    | 1     | 22,000 円 |  |  |
|                      |                                                    |             | 小計    | 22.000 円 |  |  |
| 備考                   |                                                    |             |       |          |  |  |
|                      | 戻る                                                 | 次へ          |       |          |  |  |

3.「クレジットカード」ページまで進みましたら、ご利用いただくカードの情報を入力してください。 ※ご利用いただける「お支払い回数」は[一括払い]のみです。

| クレジットカード            |                                      |  |  |  |  |  |
|---------------------|--------------------------------------|--|--|--|--|--|
| ご利用になるクレジットカード情報を入  | カしてください。                             |  |  |  |  |  |
| クレジットカード番号 ※        | 半角数字入力(ハイフン有無は問いません)                 |  |  |  |  |  |
| クレジットカード有効期限(月/年) 💥 |                                      |  |  |  |  |  |
| クレジットカード名義 ※        | 名 姓<br>半角英字入力(大文字小文字は問いません)          |  |  |  |  |  |
| お支払い回数 ※            | 指定なし <u>~</u>                        |  |  |  |  |  |
| セキュリティコード ※         | <br>カードの裏面3桁または表面4桁に記載されたコードを入力して下さい |  |  |  |  |  |

4.ご利用いただくカードの情報を入力し、「私はロボットではありません」項目を選択してください。

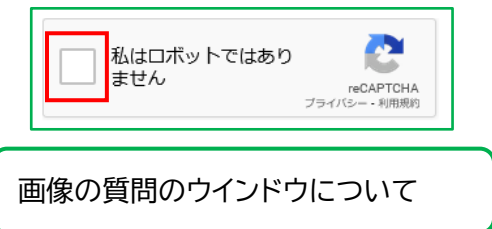

この操作が手動での操作であることを確認するため、チェックマークを付けた後に画像を判断するための ウインドウが表示される場合がございます。

ウインドウが表示された場合、質問に対して該当する画像をすべて選択してください。

なお、表示された質問に対して、画像の判断が難しい場合は、[スキップ]ボタンをクリックし、更新される別の画像で操作をお試しください。

5.「私はロボットではありません」項目に緑色のチェックマークが付きましたら、システムの確認完了です。 [ご注文完了]を選択してください。

| 私はロボットではあり<br>まぜん<br>reCAPTCHA<br><sub>プライバシー</sub> ・利用規約 |       |  |
|-----------------------------------------------------------|-------|--|
| 戻る                                                        | ご注文完了 |  |

6.「ご注文完了」ページへ移動して、ご注文が完了となります。

| ご注文完了                                                                                                    |
|----------------------------------------------------------------------------------------------------|
| 商品をご購入いただき、ありがとうございます。ただいま、ご注文の確認メールをお送りいたしました。<br>万一、この確認メールが届かない場合、トラブルの可能性もありますので、<br>お手数ですが下記メールアドレス宛てにメールにてお問い合わせください。<br>今後ともご愛顧賜りますようよろしくお願い申し上げます。 |